## INTRODUCTION

This job aid covers three topics: 1) Request Compensation Change; 2) Process One-Time Payment, and 3) Manage Period Activity Pay for *Adjunct Faculty, Directed Study, Out of Class Assignments (Additional Pay)*, and *Program Coordination (Additional Pay)*. As you become more familiar with Workday, you will discover different ways to navigate to common business processes (i.e., via My Team Worklet, via Compensation Worklet, via Global Search, etc.). In the following examples, we will use the My Team worklet to access employee compensation actions.

#### **REQUEST COMPENSATION CHANGE**

A compensation change can be initiated for an employee allowance or to make a salary correction. In this example, we will initiate an employee allowance.

- 1. From the Home Page, click the **My Team** worklet.
- 2. Scroll down to the appropriate employee's box, and click their **Related Actions** button.
- 3. Select Compensation.
- 4. Select Request Compensation Change.
- 5. Enter the Effective Date.
- Enter the Reason (Variable Compensation Change > Allowance Change).

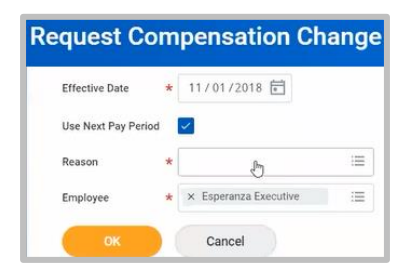

- 7. Click OK.
- 8. Scroll down the page to the Allowance section, and click Add.
- 9. In the Compensation Plan search box, select By Compensation Rule.
- 10. Select the appropriate compensation (Housing Allowance).

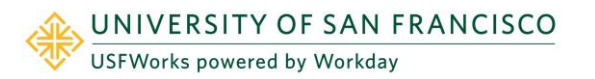

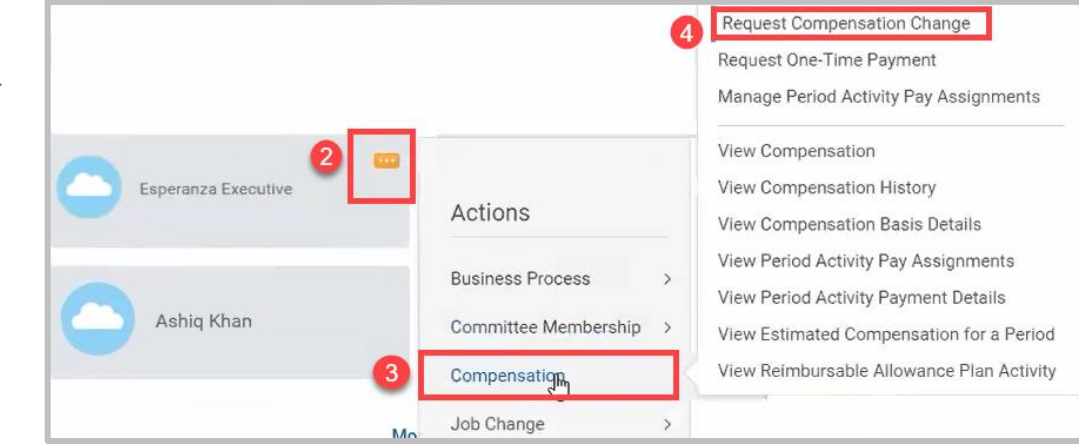

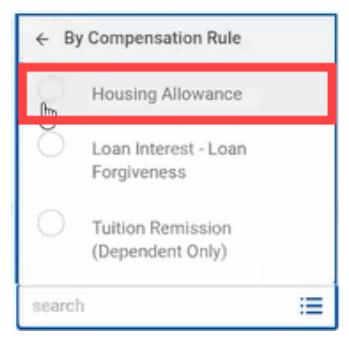

# **Compensation:** Employee Comp Changes

- **11.** Enter the **Amount** (annual).
- 12. Click the Checkmark to save your entries.
- **13.** Click **Submit**. The request will be routed for approval.

| Compensation Plan   |          |  |  |
|---------------------|----------|--|--|
| × Housing Allowance | $\equiv$ |  |  |
|                     |          |  |  |
| Amount *            |          |  |  |

#### PROCESS ONE-TIME PAYMENT

- 1. From the Home Page, click the My Team worklet.
- 2. Scroll down to the appropriate employee's box, and click their **Related Actions** button.
- 3. Select Compensation.
- 4. Select Request One-Time Payment.
- 5. Insert the Effective Date.
- 6. Click OK.
- 7. Scroll down the page to the **One-Time Payment** section and click **Add**.
- 8. In the **One-Time Payment Plan** search box, select **All Plans**, and then the appropriate payment type from the list.

**Note**: You will only see payment types for which the employee is eligible. In this example, *Honorarium* was selected.

9. Enter the Amount.

Please note that an honorarium needs to be less than or equal to \$1500. If it is more, an Error message shows on the screen.

- 10. Click on the Check Box.
- 11. Click Submit. The request will be routed for approval.

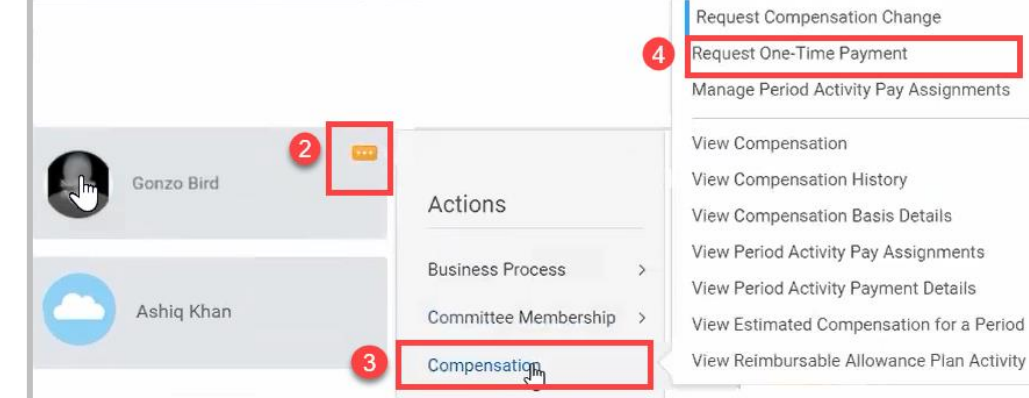

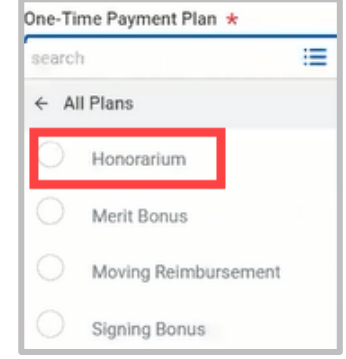

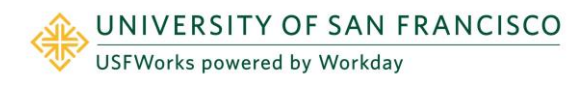

### PERIOD ACTIVITY PAY FOR NON-PHP (PREFERRED HIRING POOL) ADJUNCT TEACHING ASSIGNMENT

Special Note: *Additional Job* and *Period Activity Pay* actions will replace the additional-pay EPAF process in Banner. Work for another department will be handled as an *Additional Job* in Workday. In this Job Aid, we will demonstrate the four most widely used *Period Activity Pay* processes. The same process can be used for these other pay actions/assignments: Department/Committee Chair; Facilitation/Speaker duties; Faculty Overload; Grading/Reading Capstone/Thesis duties; Grant Research/Distribution; Group/Program/Course/Curriculum administration, development, director, or lead; Law Adjunct teaching; Mentoring/Advising/Tutoring/Preceptor; Non-PHP Directed Study teaching (1-4 unit classes); Out-of-Class (Exempt); PHP-Adjunct teaching; PHP Directed Study teaching (1-4 unit classes); PHP2 Adjunct teaching; PHP2 Directed Study teaching (1-4 unit classes); Staff Who Teach; Teach Summer/Intercession courses. Contact compensation@usfca.edu to determine how these duties will be categorized.

To compensate a Non-PHP adjunct-faculty teaching assignment, please use the following **Maintain Period Activity Pay** process.

- 1. From the Home Page, click the My Team worklet.
- 2. Scroll down to the appropriate employee's box, and click their **Related Actions** button.
- 3. Select Compensation.
- 4. Select Manage Period Activity Pay Assignments.
- 5. Enter the Effective Date.
- 6. In the Assignment Details section, click the Academic Period prompt and select the appropriate term for the assignment. In this example, the *Fall 2018-2019* term was selected.

Note: The Period Activity Rate Matrix defaults in.

| Employee S              | Selectio  | n           |            |  |
|-------------------------|-----------|-------------|------------|--|
| Effective Date \star    | 10/31/2   | 2018 🖬      |            |  |
|                         |           |             |            |  |
| Employee \star          | × Addie A | djunct      | : <b>=</b> |  |
| Employee *<br>Assignmen | × Addie A | djunct<br>S | :=         |  |

7. Click OK.

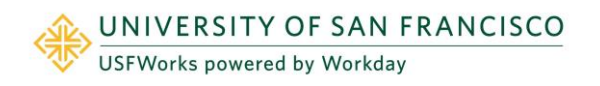

|            | 4                                            | Request Compensation Change<br>Request One-Time Payment                                                                                                    |
|------------|----------------------------------------------|----------------------------------------------------------------------------------------------------|
| Addie Adj  | Actions                                      | View Compensation History<br>View Compensation Basis Details                                                                                                    |
| Ashiq Khan | Business Process ><br>Committee Membership > | View Period Activity Pay Assignments<br>View Period Activity Payment Details<br>View Estimated Compensation for a Period<br>View Reimbursable Allowance Plan Activit |

# **Compensation:** Employee Comp Changes

- 8. In the **Reason** field, click the prompt and select the appropriate reason for the assignment (*Period Activity Pay >Add Activity New Assignment*).
- 9. Click the [+] to create a new activity pay assignment.
- **10.** Click the prompt in the **Activity** field, select **By Category** and scroll to the desired position.

**Note**: If you already know the position title, you can click inside the blank Activity field, and type the first few letters of the position title into the search field, and click **Enter**. Make your selection from the search results.

In this example, we selected Non PHP Adjunct Primary

Assignment. (Directed Study assignments will be covered in the next section.)

Notice in the Compensation column, the Total Amount field will be automatically populated with the per-unit total based on the activity selected.

- **11.** Enter the **Start Date**. This is typically the start date of the semester or teaching assignment, or the faculty hire date, whichever is later.
- 12. Enter the End Date. This is typically the end date of the semester or teaching assignment, whichever is later.
- **13.** In the **Task** field, choose the class that is being taught.

Notice in the **Units** column, the **Quantity** field will be automatically updated with the *number of units* for the course, and the Total Amount will update accordingly. Please be sure to update the **Comment** Box with your reasoning. You may update the U*nits* and/or *Total Amount* fields, as necessary.

14. Click the Use as Payment Date Range checkbox. This will automatically default the beginning and ending payment dates. Because employees are paid semi-monthly, the system tells you exactly how many pay dates fall within the Start Date and End Date range you entered.

Note: If you have another activity pay assignment for this employee, repeat Steps 9 – 13.

15. Click Submit when you have finished. The request will be routed for approval.

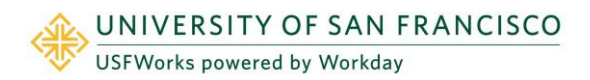

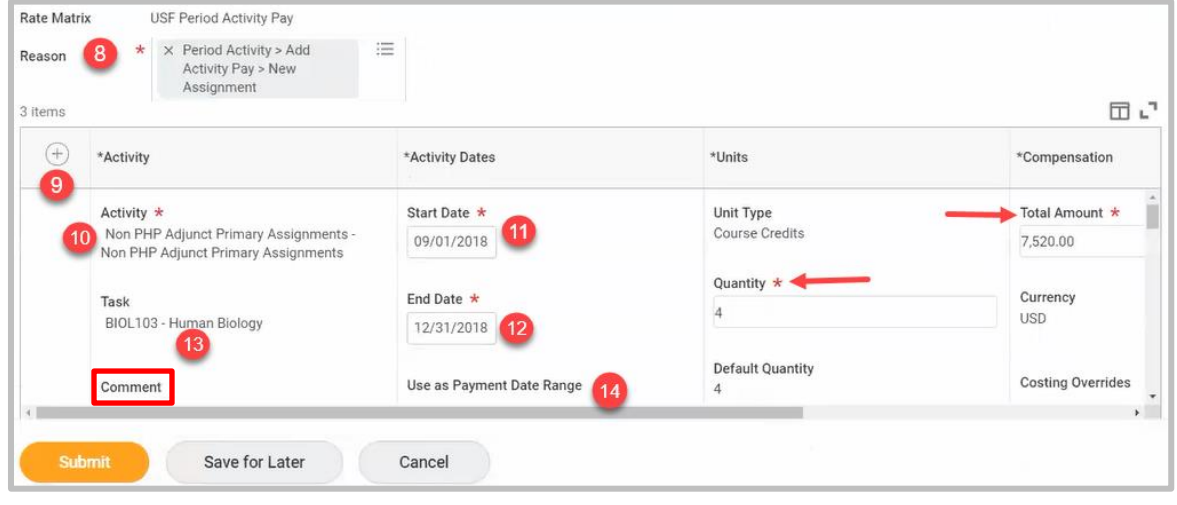

\*Compensation

Total Amount \*

5

4,777.50

## PERIOD ACTIVITY PAY FOR DIRECTED STUDY

To demonstrate this scenario, we will assign period activity pay for a Directed Study, starting from the employee's **Period Activity Pay Assignment** page.

1. Navigate to the desired employee's **Related Actions** > **Compensation** > **Manage Period Activity Pay Assignments**.

\*Activity

Activity \*

4

- 2. Enter the Effective Date, Assignment Details (Academic Period) and click OK.
- 3. Enter the **Reason** (*Period Activity Pay >Add Activity New Assignment*).
- 4. Click the [+] to add a new assignment.
- Click the prompt in the Activity field, select By Category and scroll to the desired position, or enter the position title and click Enter. (In this example, we selected, PHP Directed Study Teaching 3 Unit Class).
- 6. In the **Quantity** field, enter the number of students in the class.

k D Task Task Use as Payment Date Range Quantity \* 6 7 USD Default Quantity 0 Costing Overrides

10/25/2018 🖬

\*Units

Unit Type

Students

\*Activity Dates

Start Date ★

:=

Notice in the Compensation column, the Total Amount will automatically update based on the quantity of students entered.

× PHP Directed Study Teaching 3

- 7. Enter the Start Date of the class.
- 8. Enter the End Date of the class.
- 9. Click the Use as Payment Date Range checkbox.

In the Payments column, you will be able to see the number of payments within the Start Date and End Date range.

**10.** Click **Submit**. The request will be routed for approval.

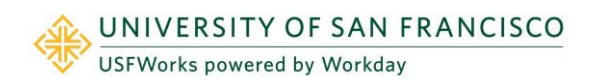

## PERIOD ACTIVITY PAY FOR OUT OF CLASS ASSIGNMENT

Employees performing work outside of their normal job classification may receive additional pay for Out-of-Class assignments. Out-of-Class assignments will need to be evaluated by Compensation *prior* to being entered into Workday. Please forward relevant documents for review to: compensation@usfca.edu.

- 1. From the Home Page, click the My Team worklet.
- 2. Scroll down to the appropriate employee's box, and click their **Related Actions** button.
- 3. Select Compensation.
- 4. Select Manage Period Activity Pay Assignments.
- 5. Enter the Effective Date.
- 6. In the Assignment Details section, click the Academic Period prompt and select the appropriate term for the assignment. In this example, *Fiscal Year 2018-19* was selected.

Note: The Period Activity Rate Matrix defaults in.

| Assignment bet              |   | 3                                                 |    |
|-----------------------------|---|---------------------------------------------------|----|
| Academic Period             | * | × Fiscal Year 2018-19 (06/01/<br>2018-05/31/2019) | 12 |
| Period Activity Rate Matrix | * | × USF Period Activity Pay                         | Ξ  |

- 7. Click OK.
- 8. In the Reason field, click the prompt and select the appropriate reason for the assignment (*Period Activity Pay>Add Activity New Assignment*).

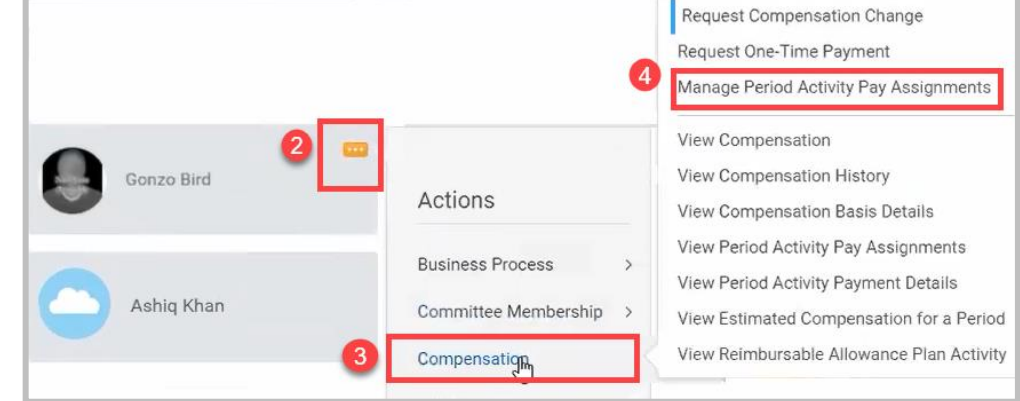

# **Compensation:** Employee Comp Changes

# Managers

- 9. Click the [+] to create a new activity pay assignment.
- **10.** Click in the **Activity** field and type "Out of Class." Make your selection from the search results (Here, the employee is *Hourly*).
- **11.** In the **Total Amount** field, enter the additional hourly rate of pay for this assignment. (In this example, it is an extra *\$10 per hour*).

| *Activity                    | *Activity Dates           | *Units           | *Compensation     |
|------------------------------|---------------------------|------------------|-------------------|
| Activity * 10                | Start Date *12            | Unit Type        | 11 Total Amount * |
| × Out of Class assignments - | 10/25/2018 💼              | Hourly           | 10.00             |
| assignments - Hourly         | 13                        | Quantity (14)    | Currency          |
| Test                         | End Date *                | 400              | USD               |
| Task III                     |                           | Default Quantity |                   |
|                              | Use as Payment Date Range | 0                | Costing Overrides |
|                              | Use as Payment Date Range | De<br>0          | fault Quantity    |

Note: In Workday, this compensation calculation is done using an hourly rate versus an annual rate of pay.

- **12.** Enter the **Start Date** for the assignment.
- **13.** Enter the **End Date** for the assignment.

Note: In order to determine the quantity, you will need to calculate the total number of work hours for this assignment.

14. Now, in the **Quantity** field, enter the total number of hours for this assignment (in this example, 400 hours).

The Total Amount will update accordingly.

- **15.** Click the **Use as Payment Date Range** checkbox. This will automatically default the information in the **Payments** column, and you will be able to see the number of payments within the Start Date and End Date range.
- **16.** Click **Submit**. The request will be routed for approval.

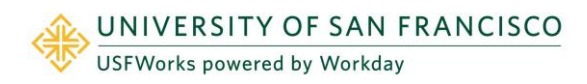

### PERIOD ACTIVITY PAY FOR PROGRAM COORDINATION

To demonstrate this scenario, we will assign period activity pay for Program Coordination starting from the employee's **Period Activity Pay Assignment** page.

- 1. Navigate to the desired employee's **Related Actions** > **Compensation** > **Manage Period Activity Pay Assignments**.
- 2. Enter the Effective Date.
- **3.** Enter the **Reason** (*Period Activity Pay>Add Activity New Assignment*).
- 4. Click the [+] to add a new activity pay assignment.
- 5. Click in the **Activity** field and type "Program Coordination." Make your selection from the search results.

Note: Program Duties consists of five

different roles: Administrator, Coordinator, Developer, Director or Lead, each having an associated hourly rate. (In this example, we selected *Group/Program /Course/Curriculum Development.*)

Note: In Workday, this compensation calculation is done using an hourly rate versus an annual rate of pay.

In order to determine the quantity, you will need to calculate the total number of work hours for this assignment.

6. In the **Quantity** field, enter the number of hours for this assignment.

Note that the Total Amount will automatically update based on the quantity of hours entered.

- 7. Enter the Start Date of the class.
- 8. Enter the End Date of the class.
- 9. Click the Use as Payment Date Range checkbox.

Notice in the **Payments** column, you will be able to see the number of payments within the Start Date and End Date range.

**10.** Click **Submit**. The request will be routed for approval.

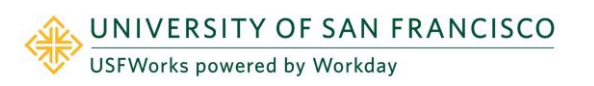

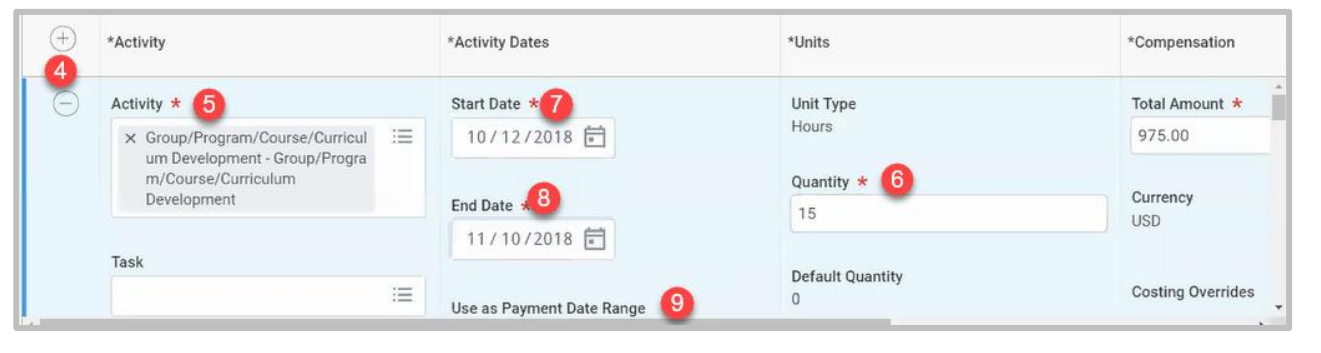